# ClubRunner

Help Articles > ClubRunner FAQ > Support > Enabling third party cookies in Safari

Enabling third party cookies in Safari

Michael C. - 2021-02-12 - Support

**Determining Safari version:** 

# Safari version 5 or higher:

# Safari

- Open Safari
- On the Menu Bar, select **Safari** -> **About Safari**. (Figure 7)
- The version number is located on the splash screen that appears.

## Safari version 4 and lower:

## Safari

- Open Safari
- On the Menu Bar, select **Help -> About Safari**. (Figure 5)
- The version number is located on the splash screen that appears.

## Enable Third Party Cookies (Safari 5.1 and later)

In some cases your browser needs to accept third party cookies for the website to work properly. This function is disabled as default in Safari 6.

To enable third party cookies in Safari please follow these steps:

Open Safari and in the top left corner of your screen click on **Safari** and select **Preferences**.

In the preference window select the **Privacy** option and under **Block cookies** select **Never**.

Your browser should now accept all third party cookies.

## Enable Third Party Cookies (Safari 5.0.x and earlier)

- 1. Click on the **Safari**-menu in Safari
- 2. Click on the Preferences... item in the menu a new window opens
- 3. Click on the **Security** icon near the top of the window.
- Under Accept Cookies the Always or Only from sites you navigate to must be selected.
- 5. Save changes by clicking **Ok**